|                          |                                                           |               |                                        | my (   | Coyote   |            |           |                      |                                                      | ana<br>Ali<br>Ali       |
|--------------------------|-----------------------------------------------------------|---------------|----------------------------------------|--------|----------|------------|-----------|----------------------|------------------------------------------------------|-------------------------|
| 007487682                | My Information 🗸                                          | My Schedule   | Class                                  | Days   | Location | Instructor |           | Grade<br>Visit the   | uation Check Filed<br>Graduation One Stop portal. Co | ngrats!                 |
| My OneCard               | 0 ~                                                       |               |                                        |        |          |            |           | Have                 | Questions? Ask Cody!                                 | Ð                       |
| My Degree                | ~                                                         |               |                                        |        |          |            |           | Top Tools            |                                                      |                         |
| My Advising              | Advising Resources V                                      |               |                                        |        |          |            |           | Student Email        | Canvas Student Cer                                   | ter Schedule<br>Planner |
| My Holds                 | 0 ~                                                       |               |                                        |        |          |            |           | <b>A</b>             | 6                                                    | CAP PUSS<br>CAP HINT    |
| My To-Dos                | •                                                         |               |                                        |        |          |            |           | Library<br>OneSearch | ChatGPT Edu Coyote<br>Connectio                      | myCAP + PAWS            |
| My Balances              | ~                                                         |               |                                        |        |          |            |           | CAPS                 | Student Health<br>Center                             | Handshake               |
| Back to Profile Selector | • )                                                       |               |                                        |        |          |            |           | Contraction of       |                                                      |                         |
| Calendar                 | Events                                                    |               |                                        |        |          |            |           | Campus Di            | rectory                                              |                         |
| University Calendar      |                                                           | Academic Help | <u> </u>                               |        |          | Manage     | Courses V | Campus M             | ap                                                   |                         |
| APR 25 Open Enrollment   | Begins - Summer<br>_center/detail?id=92512259&feed=messag | es_personal   | d to upload Health Docum<br>Visit Your | nents? | <u>A</u> |            |           | Class Sche           | dule                                                 |                         |

## Step 1: Log into My Coyote and click on Graduation One stop Portal

Step 2: Click on Step 2 Register for Commencement and then click on commencement registration link

| 5                                                 | Congratulation                                                                                                    | s!       |                                                                                 | •              |     |
|---------------------------------------------------|----------------------------------------------------------------------------------------------------|----------|---------------------------------------------------------------------------------|----------------|-----|
| Commencement                                      | Participate In Your Commencement Ceremo                                                                                               | ny       | Congratulations!                                                                | asi            |     |
| May 17, 2025 @ 9:00AM                             | Step 1: Verify Diploma Name and Address                                                                                               | ~        |                                                                                 |                |     |
| 30 days until commencement!                       | Step 2: Register for Commencement                                                                                                    | ^        | Grad Days<br>Grad Days is your one-sto<br>for all of your graduation g<br>needs | p-shop<br>Jear | ••• |
|                                                   | Registration Information                                                                                                    | ()       |                                                                                 |                |     |
| My Information                                    | Register for Commencement                                                                                                    |          | GRAD DAYS                                                                       | a.             |     |
| Diploma Name<br>Name that will appear on diploma: | Special Recognition Ceremonies<br>Interested in participating in one of our Special Recognition Ceremonies? Check out<br>these links! |          | CALIFEADAINSI IN SUTIN THE REAL                                                 |                |     |
|                                                   | Register for the Black Grad Ceremony                                                                                                  | <b>C</b> | Purchase Grad Pack                                                              | ē              |     |
| Edit Name 🖉                                       | Register for the Lavender Ceremony                                                                                                    | C        |                                                                                 |                |     |
| Diploma Address                                   | Register for the Spring LatinX Ceremony                                                                                               | Ø        |                                                                                 |                |     |
|                                                   | Register for the Veterans Graduation Ceremony                                                                                         | 0        |                                                                                 |                |     |

Step 3: Click on Marching Order link and then allow new window to open into marching order (Make sure pop-up blocker is disabled)

-

| View Full Site                                                                          |             |                     |            |                |  |  |
|-----------------------------------------------------------------------------------------|-------------|---------------------|------------|----------------|--|--|
| 4                                                                                       |             |                     |            |                |  |  |
|                                                                                         |             |                     |            |                |  |  |
|                                                                                         |             |                     |            |                |  |  |
| COLLEGE                                                                                 | DEGREE      |                     |            |                |  |  |
| College of Business and Public Administration                                           | Entrepreneu | rship Concentration |            |                |  |  |
| Complete your commencement registration by clicking on the Marching Order Button below. |             |                     |            |                |  |  |
| Original Tickets for Registered Ceremony                                                |             |                     |            |                |  |  |
| CEREMONY                                                                                |             | DATE                | START TIME |                |  |  |
| JHB College of Business and Public Administration Ceremony                              |             | 05/17/2025          | 9:00AM     | Marching Order |  |  |
|                                                                                         |             |                     |            |                |  |  |

## Step 4: Click on view for your Ceremony

## Step 5: Select View Pass to access your GRAD PASS

| Information         CSU San Bernardino - Spring         2025 - JHBC         Update my details             Image: Completed structure             Image: CSU San Bernardino - Spring             Image: CSU San Bernardino - Spring <th></th> <th></th> <th>Additional Details</th>                                                                                                    |                                            |               | Additional Details                                            |  |  |  |
|----------------------------------------------------------------------------------------------------|--------------------------------------------|---------------|---------------------------------------------------------------|--|--|--|
| Information       Information       Information <t< th=""><th>Completed</th><th>역 Stage Pass</th><th></th></t<>                                                                                                    | Completed                                  | 역 Stage Pass  |                                                               |  |  |  |
| Image: CSUSB     Image: CSUSB     I | Future                                     | Information   |                                                               |  |  |  |
| CSU San Bernardino - Spring<br>2025 - JHBC     Image: Date Stat, May 17, 2025       O Time     09:00 AM       Image: Date Market Stat, May 17, 2025     09:00 AM       Image: Date Market Stat, May 17, 2025     09:00 AM       Image: Date          | CSUSB                                      | 凸 Location    | Toyota Arena<br>4000 E Ontario Center Pkwy, Ontario, CA 91764 |  |  |  |
| 2025 - JHBC     © Time     09:00 AV       Update my details     View Pass                                                                                                    | CSU San Bernardino - Spring<br>2025 - JHBC | 🗇 Date        | Sat, May 17, 2025                                             |  |  |  |
| Update my details     View Pass                                                                                                    |                                            | () Time       | 09:00 AM                                                      |  |  |  |
| Update my details View Pass                                                                                                    |                                            | Add to Wallet |                                                               |  |  |  |
|                                                                                                    | Update my details                          | View Pass     |                                                               |  |  |  |
|                                                                                                    |                                            |               |                                                               |  |  |  |

Step 6: View GRAD PASS and option to add to apple wallet or google wallet

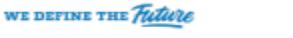

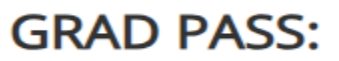

## Cody Coyote

CSU San Bernardino - Spring 2025 - JHBC Saturday, May 17, 2025 at 9:00 AM Toyota Arena 4000 E Ontario Center Pkwy, Ontario, CA 91764

Note: This pass is to be used by the graduate listed above when crossing the stage and/or as a graduate entrance ticket. This is not a guest ticket.

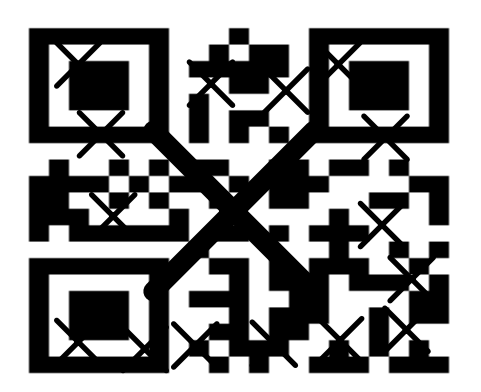

488664428

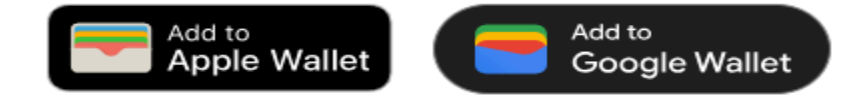

X